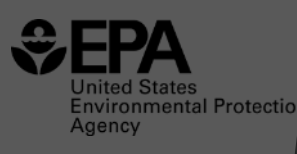

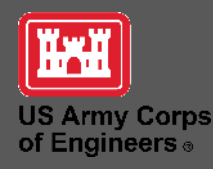

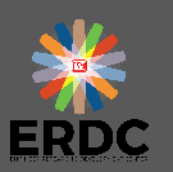

## Streamflow Duration Assessment Methods: Web Application and Data Interpretation

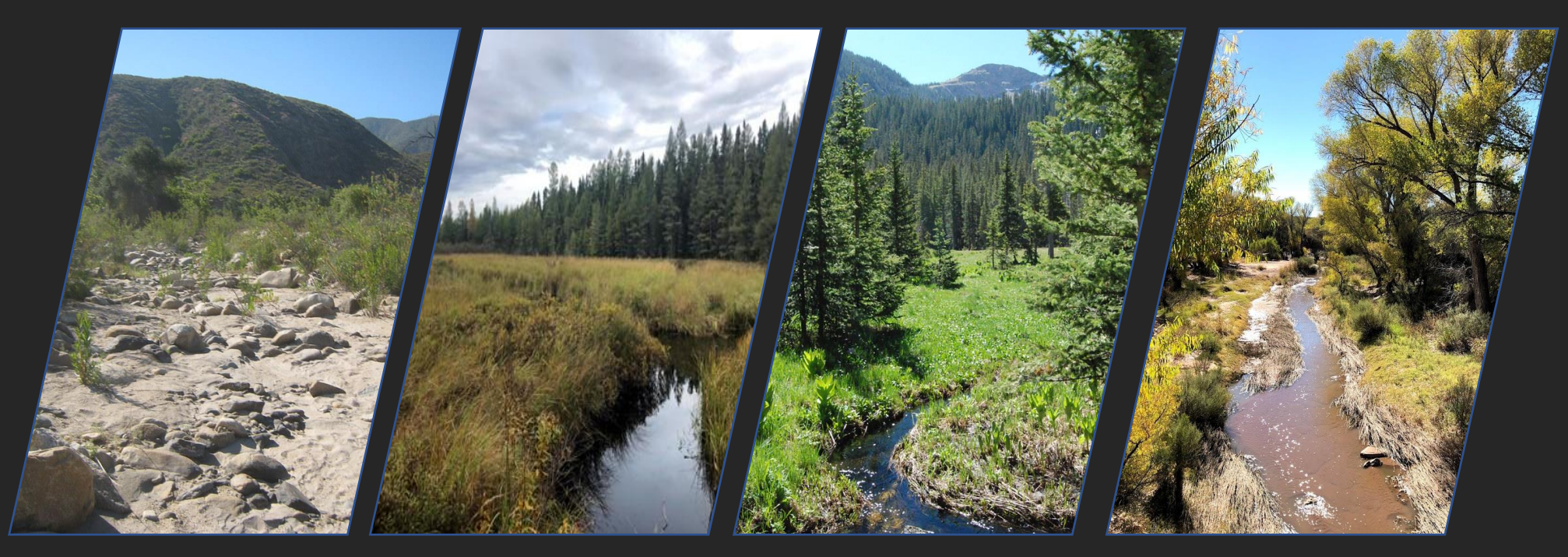

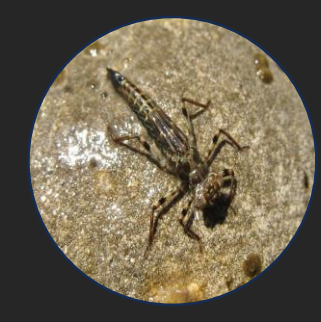

*Video Training* 2024

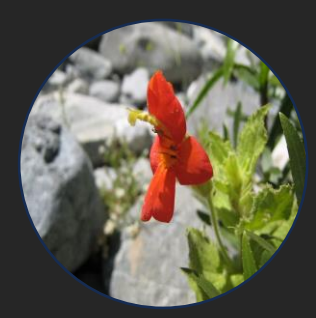

## Web Application and Data Interpretation

- Web Application
  - Selecting a region
  - Entering indicator data
  - Running the model
  - Generating a report
- Classification Outcomes
- When more information is desired

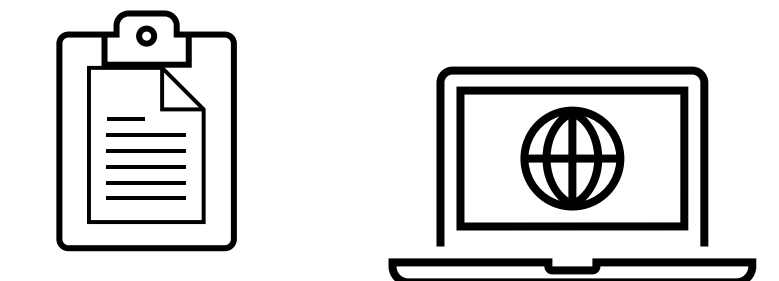

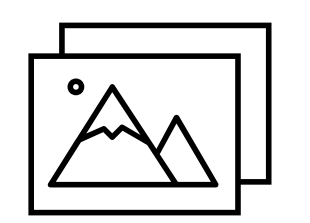

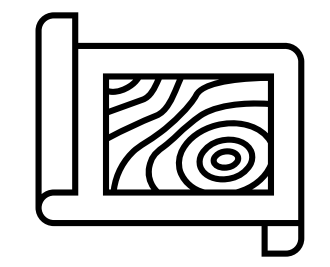

## Web Application

https://rconnect-public.epa.gov/SDAMs/

- Step 1: Enter coordinates or select region
- Step 2: Enter indicator data & run model
- Step 3: Enter additional information for report

The same web application is used for all final Regional SDAMs

- Enter coordinates in decimal degrees North and East (longitude should be *negative*)
- Entering coordinates or choosing a location on the map will generate a location map in the downloadable report

**Step 1** Enter reach coordinates or select reach location on map.

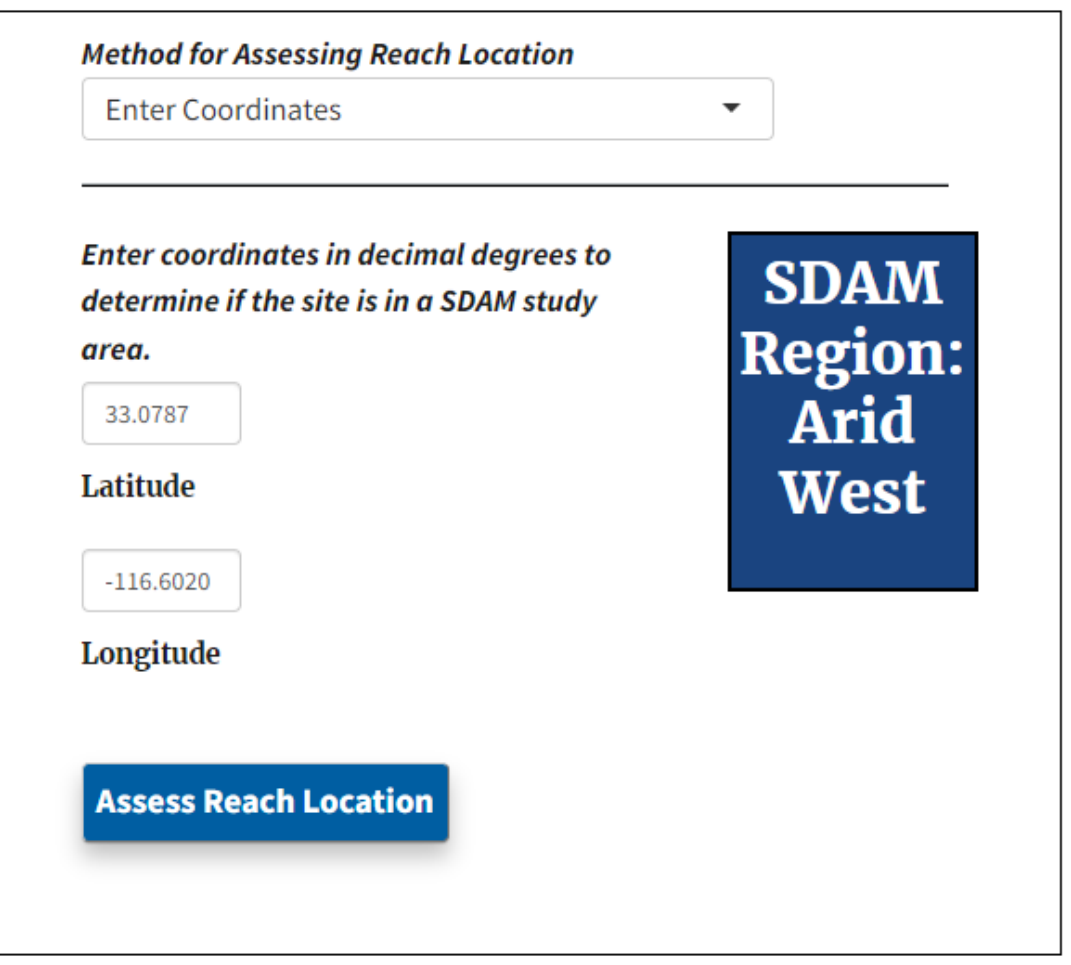

| Select Location on Man                                                          | •                                                                                                    |
|---------------------------------------------------------------------------------|----------------------------------------------------------------------------------------------------|
| Select Education on Map                                                         |                                                                                                    |
|                                                                                 |                                                                                                    |
| lon: -102.10447   lat: 31.25972   zoom: 12                                      |                                                                                                    |
| +                                                                               | NatGeo World (Default)                                                                                                    |
| -                                                                               |                                                                                                    |
|                                                                                 | T Papers Paris                                                                                                    |
| []                                                                              | SDAM Regions                                                                                                    |
|                                                                                 | O F                                                                                                    |
|                                                                                 | fr                                                                                                    |
|                                                                                 | A CONTRACTOR OF A CONTRACTOR OFTA CONTRACTOR OFTA CONTRACTOR OFTA CONTRACTOR O |
|                                                                                 |                                                                                                    |
| N G M                                                                           | r-                                                                                                    |
| 24                                                                              | 55                                                                                                    |
| E.F.                                                                            |                                                                                                    |
| ~ ~ ~                                                                           | > ~                                                                                                    |
|                                                                                 | -                                                                                                    |
| 7 18                                                                            |                                                                                                    |
| 14                                                                              |                                                                                                    |
|                                                                                 | SDAM Regions                                                                                                    |
| 1.                                                                              | Alaska<br>Arid West                                                                                                    |
|                                                                                 | Great Plains                                                                                                    |
|                                                                                 | Hawaii                                                                                                    |
| P                                                                               | Northeast<br>Pacific Northwest                                                                                                    |
|                                                                                 | Southeast                                                                                                    |
|                                                                                 | Western Mountains                                                                                                    |
| Leaflet   Tiles © Esri — National Geographic,                                   | Esri, DeLorme, NAVTEQ, UNEP-WCMC, USGS.                                                                                                    |
| Leaflet   Tiles © Esri — National Geographic,<br>NASA ESA METI NECAN GEBCO NOAA | Esri, DeLorme, NAVTEQ, UNEP-WCMC, USGS,                                                                                                    |

• Use cursor to select region by identifying location of assessment reach on map

The location of your site is outside of any SDAM region. Please check your latitude and longitude coordinates to ensure they are entered in the correct format (decimal degrees and WGS84 datum).

This site is located within 10 miles of another SDAM region:

**Great Plains** 

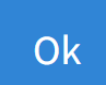

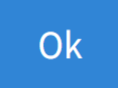

 Warning messages if coordinates fall outside areas with available SDAMs, or near boundaries

| Method for Assessing Reach Loc                                           | cation            |
|--------------------------------------------------------------------------|-------------------|
| Select Region                                                            | •                 |
| Select SDAM Region if not enter                                          | ring coordinates: |
| No Region Selected                                                       | •                 |
| No Region Selected                                                       |                   |
| No Region Selected No Region Selected Arid West                          |                   |
| No Region Selected<br>No Region Selected<br>Arid West<br>East            | • odel Data       |
| No Region Selected<br>No Region Selected<br>Arid West                    | •                 |
| o Region Selected<br>o Region Selected<br>rid West<br>ast<br>reat Plains | ▲<br>odel Data    |

### Step 2: Enter indicator data – Arid West example

| Arid West SDAM                                                                                                    | Algal cover                                                                                                    |
|----------------------------------------------------------------------------------------------------|----------------------------------------------------------------------------------------------------|
|                                                                                                    | O Not detected                                                                                                    |
| Indicators                                                                                                    | • <2%                                                                                                    |
|                                                                                                    | ○ 2-10%                                                                                                    |
| Perennial indicator taxa                                                                                                  | ○ 10-40%                                                                                                    |
| 0 0                                                                                                    | ○ >40%                                                                                                    |
| • 1 to 4                                                                                                    | Check here if alage exclusively appears to have been deposited from an upstream source, and no local arowth is evident. |
| O 5 to 9                                                                                                    |                                                                                                    |
| O 10 to 19                                                                                                    |                                                                                                    |
| O Great than or equal to 20                                                                                               | Differences in vegetation                                                                                               |
|                                                                                                    | • 0 (Poor)                                                                                                    |
|                                                                                                    | O 0.5                                                                                                    |
| Slope                                                                                                    | O 1 (Weak)                                                                                                    |
| × 1                                                                                                    | O 1.5                                                                                                    |
|                                                                                                    | • 2 (Moderate)                                                                                                    |
|                                                                                                    | • 2.5                                                                                                    |
| Number of hydrophytic plant species                                                                                       | O 3 (Strong)                                                                                                    |
| • 0                                                                                                    |                                                                                                    |
| O 1                                                                                                    |                                                                                                    |
| O 2                                                                                                    | Riffle-pool sequence score                                                                                              |
| O 3                                                                                                    | O 0 (Poor)                                                                                                    |
| O 4                                                                                                    | O 0.5                                                                                                    |
| O Greater than or equal to 5                                                                                              | • 1 (Weak)                                                                                                    |
|                                                                                                    | O 1.5                                                                                                    |
|                                                                                                    | O 2 (Moderate)                                                                                                    |
| Prevalence of upland rooted plants in streambed                                                                           | O 2.5                                                                                                    |
| Upland rooted plants include FAC, FACU, UPL, NI, or not listed in the regionally appropriate National Wetland Plant List. | O 3 (Strong)                                                                                                    |
| • 0 (Poor)                                                                                                    |                                                                                                    |
| 0.5                                                                                                    |                                                                                                    |
| O 1 (Weak)                                                                                                    | Enter the number of bankfull measurements (m) (min. 1, max. 3) and associated measurement values to the nearest 0.1 m   |
|                                                                                                    | <b>#</b> 3                                                                                                    |
| 2 (Moderate)                                                                                                    | bankfull measurement 1                                                                                                  |
|                                                                                                    | Mean bankfull width (m): 2.8                                                                                            |
| O 3 (Strong)                                                                                                    |                                                                                                    |
|                                                                                                    | bankfull measurement 2                                                                                                  |

### Step 2: Run model

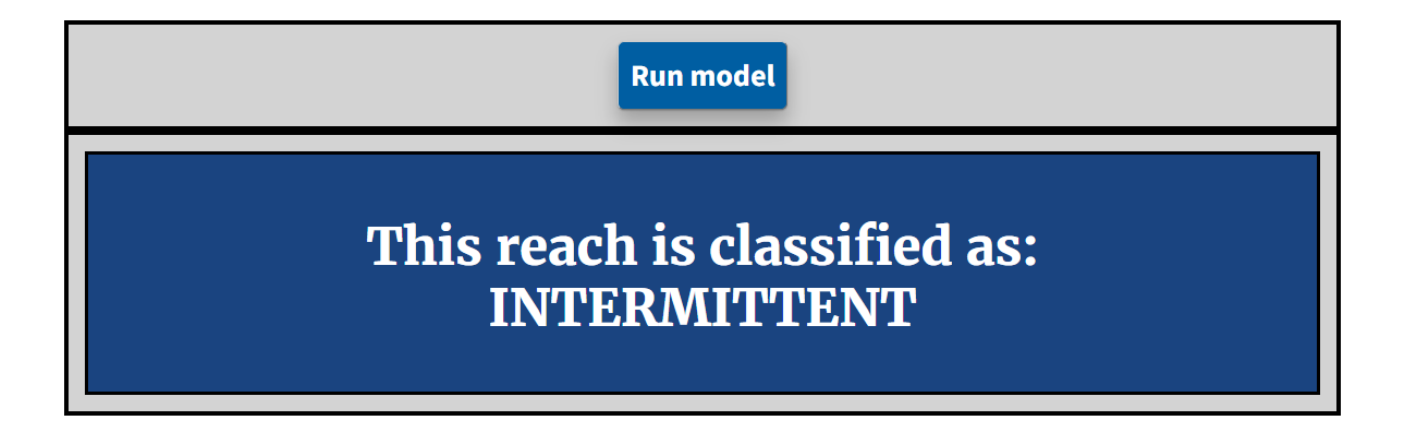

• You can stop now if you only want to know the classification to record in field form.

## Step 3 (optional): Enter additional info to generate a report – Western Mountains example

If a standardized report is desired, proceed to Step 3

- Enter information about the site, the assessment conditions, plus any supplemental information
- Upload photographs of the reach or of individual indicators and provide descriptive captions.
- Generate a PDF on your local computer.
  - No data is stored or shared with the U.S. EPA or U.S. Army Corps or their contractors when you use this app.

**Step 3** (optional) Enter additional information and generate a report (no information saved or stored)

#### Western Mountains SDAM Report

\* Maximum file upload size is 30MB.

Enter information about the assessment. Indicators required for classification are filled in from entries above

#### **General information**

| Project Name or Number:              |
|--------------------------------------|
| Demo Park                            |
| Site Code or Identifier:             |
| MTWM1563                             |
|                                      |
| Assessor(s):                         |
| T. Swift                             |
| Waterway Name:                       |
| Pinkham Creek                        |
| - minum creek                        |
| Visit Date:                          |
| 20-03-22                             |
| Current Weather Conditions (check    |
| one):                                |
| <ul> <li>Storm/Heavy Rain</li> </ul> |
| O Steady Rain                        |
| O Intermittent Rain                  |
| • Snowing                            |
| Cloudy                               |
| O Clear/Sunny                        |

### Example report generated by the web application

| Streamflow Duration Asse<br>SDAM Version 2.0 Release Da<br>https://www.epa.gov/streamflow-C<br>Visit date: 2022-0:<br>Report generated date:<br>Project name: D<br>Site code: MTV<br>Regional SDAM classificat | essment Methods<br>ate: October 2024<br>duration-assessment<br>3-20<br>20204 10:20                                                                                                    |                                                                                                    |                                                                                                    | Western Mountains Regional SDAM classification |
|----------------------------------------------------------------------------------------------------|----------------------------------------------------------------------------------------------------|----------------------------------------------------------------------------------------------------|----------------------------------------------------------------------------------------------------|------------------------------------------------|
| Pacific<br>Northwest<br>Arid<br>West<br>Western<br>Mountains                                                                                                    | <section-header><text><text><text><text><text><text><text><text><text><text><text><text><text><text></text></text></text></text></text></text></text></text></text></text></text></text></text></text></section-header> | Middle of reach looking upstream:<br>Middle of reach looking upstream:<br>Bottom of reach looking upstream:<br><b>Site sketch</b><br><b>Mean bankful channel width (m): 2.8</b><br>Motes on mean bankful channel width:<br>Mean bankful lohannel width photos and descriptions:<br>Abundance of Ephemeroptera, Plecoptera, and Trichoptera: 1<br>Perennial indicator taxe: 0 | Notes about slope:<br>Slope photos and descriptions:<br>Shading: 2%<br>Notes about shading:<br>Shading photos and descriptions:<br>Hydrophytic plants: 1<br>Vegetation in assessment area: vegetation present<br>Notes about hydrophytic plant species:<br>Hydrophyte photos and photo descriptions:<br>Prevalence of upland rooted plants in streambed: 1 (Weak)<br>Notes about differences in vegetation:<br>Upland rooted plants:<br>Upland rooted plants:<br>Differences in vegetation: 1 (Weak)<br>Notes about differences in vegetation:<br>Vegetation difference photos and descriptions:<br>Riffe-pool sequence: 1.5<br>Notes about riffe-pool sequence:<br>Riffle-pool photos and descriptions: | SDAM resources                                 |
|                                                                                                    | Percent of reach with surface and sub-surface flows:<br>Number of isolated pools:                                                                                                    | Aquatic macroinvertebrates in assessment area: Aquatic mac<br>Notes on aquatic macroinvertebrates:                                                                                                    | Particle size or stream substrate sorting : 1.5 (Moderate)<br>Notes about particle size or sorting:                                                                                                    |                                                |
|                                                                                                    | Notes on observed hydrology:                                                                                                    | Macroinvertebrate photos and photo descriptions:                                                                                                    | Substrate photos and descriptions:                                                                                                    | End of Denost                                  |
|                                                                                                    | Top of reach looking downstream:                                                                                                    |                                                                                                    |                                                                                                    |                                                |
|                                                                                                    | SDAM Version 2.0 October 2024, Date of site visit: 2022-03-20 F                                                                                                    | Page 2 of 5                                                                                                    | Supplemental information           Additional notes about the assessment:           Supplemental information photos and descriptions:   SDAM Version 2.0 October 2024, Date of site visit: 2022-03-20 Page                                                                                                    | age 4 of 5                                     |

## **Classification Outcomes**

The SDAM web application returns one of six classifications:\*

- Ephemeral
- Intermittent
- Perennial
- At least intermittent (not ephemeral)
- Less than perennial (not perennial)
- Needs more information

\*The Pacific Northwest SDAM does not require use of the web application and does not include Less than perennial or needs more information as possible outcomes

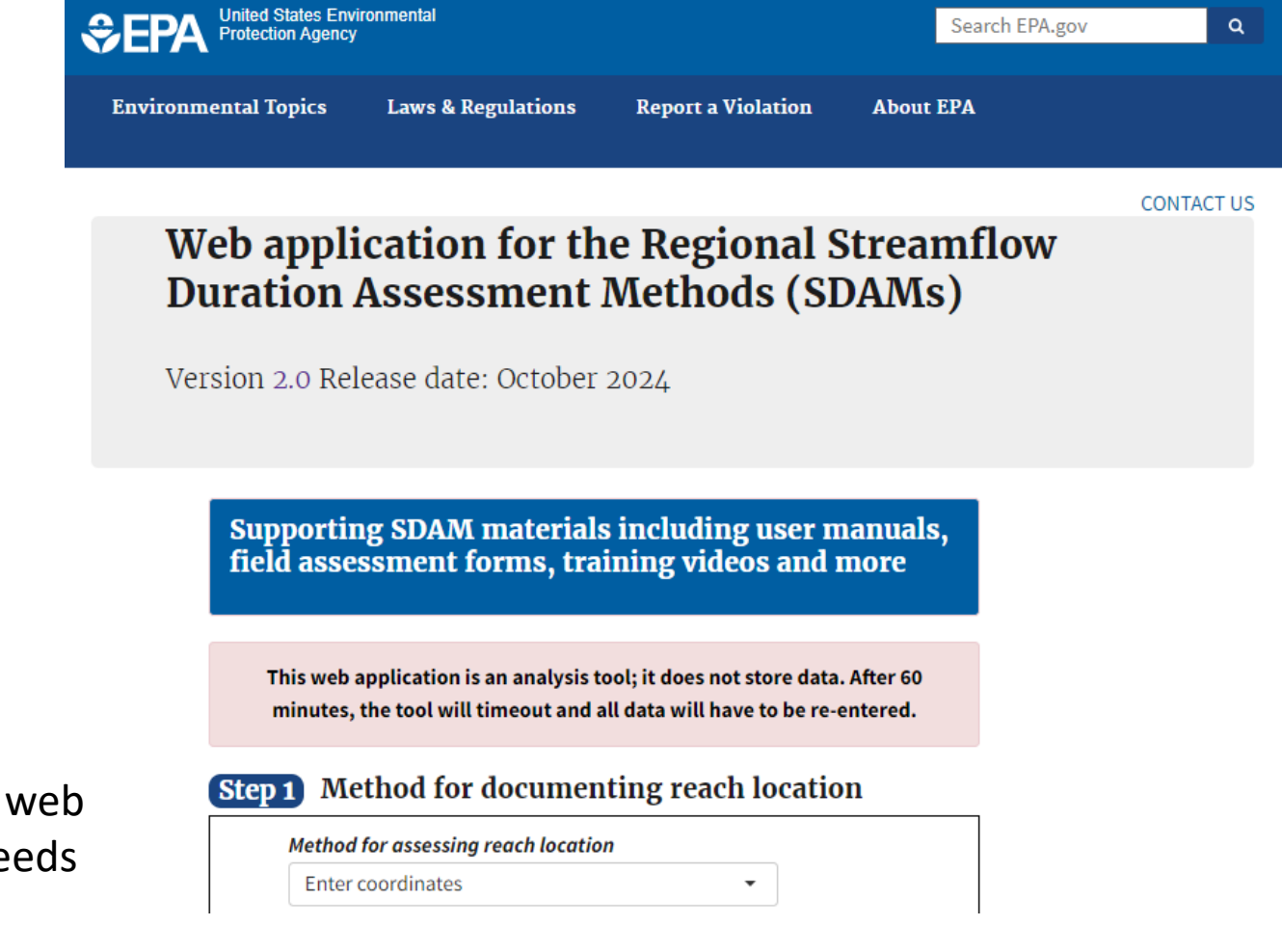

## What does At least intermittent mean?

- Observed indicators are inconsistent with *Ephemeral*.
- Cannot distinguish between *Perennial* and *Intermittent* with high confidence.
- It does not mean the reach is nearly perennial.
- This classification is sufficient for some management decisions.
- Occurred in less than 4% of site visits within each region.
- Re-assessment during peak growing season may provide a definitive perennial or intermittent classification
- Observations of flow during a single well-timed site visit (e.g., peak of the dry season when rainfall is not above normal) may also help resolve whether the reach is intermittent or perennial.

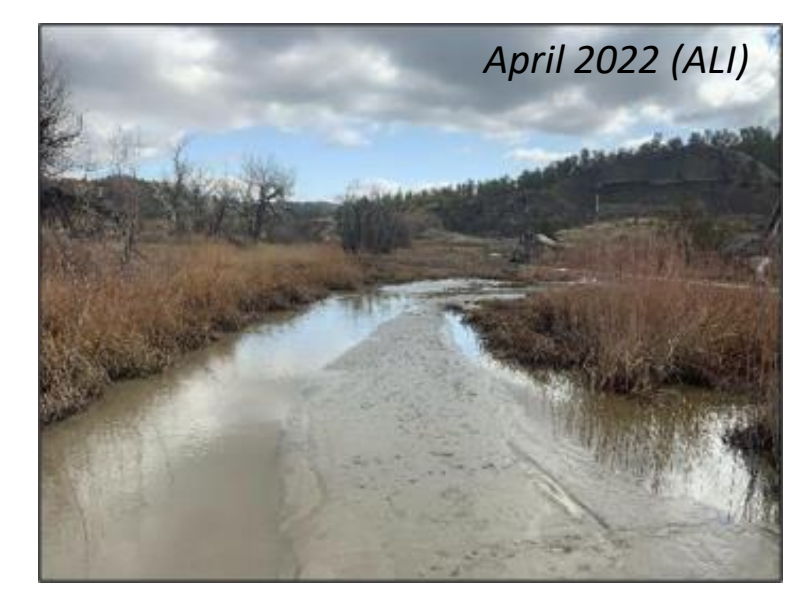

Rock Creek, MT; True class: Intermittent Classified as "At least intermittent" (1 visit out of 6 [17%])

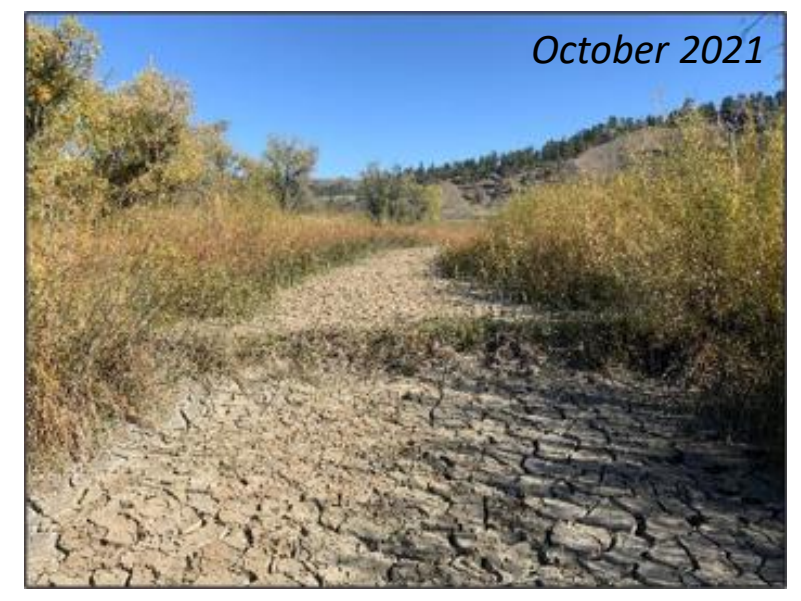

## What does *Less than* perennial mean?

- Observed indicators are inconsistent with *Perennial*.
- Cannot distinguish between *Intermittent* and *Ephemeral* with high confidence.
- This classification is sufficient for some management decisions.
- Occurred in less than 3% of site visits within each region.
- Re-assessment during peak growing season may provide a definitive intermittent or ephemeral classification
- Observations of flow during a single well-timed site visit (e.g., wet season when rainfall is not below normal and no recent precipitation) may resolve whether the reach is intermittent or ephemeral.

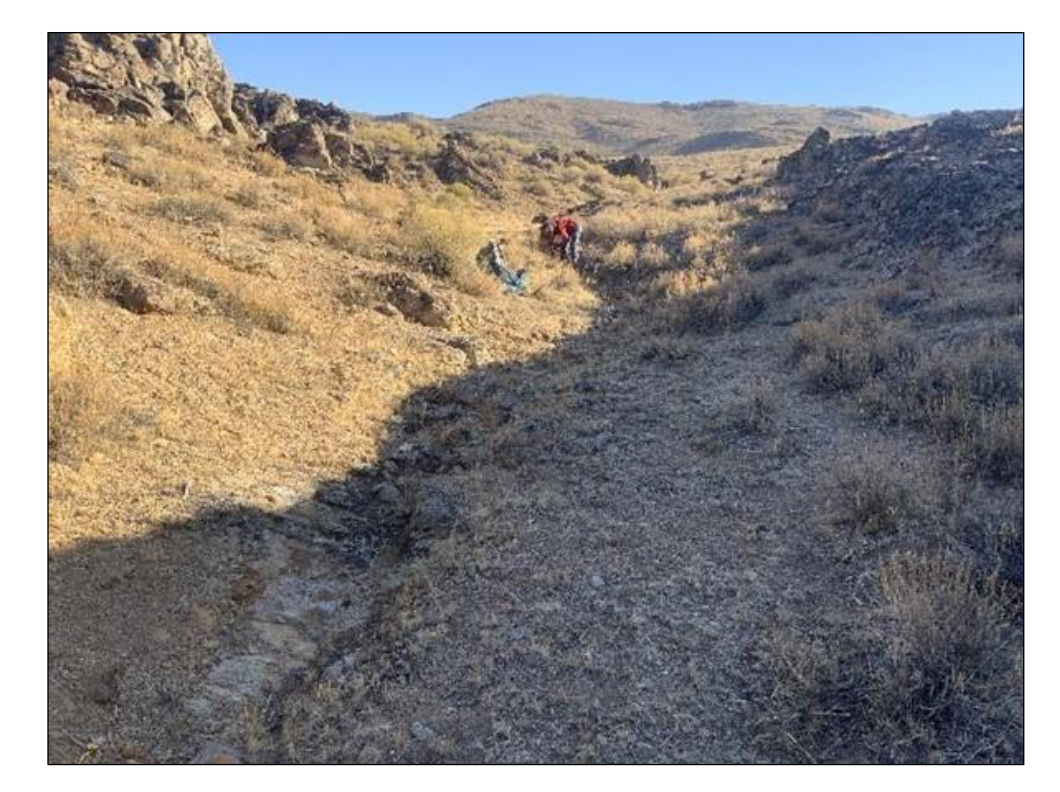

Unnamed Tributary to Wildhorse Reservoir, NV True class: Ephemeral

Classified as E twice, LTP once

## When more information is desired

- Sometimes, additional information is desired (e.g., assessment occurred under sub-optimal conditions)
- More precision desired (e.g., less than perennial, at least intermittent or needs more information)
- Several options may provide greater insight:
  - Conduct additional evaluations <u>at the</u> <u>same site</u>
  - 2. Conduct additional evaluations <u>at nearby</u> <u>sites</u>
  - 3. Review historical aerial imagery

#### Sub-optimal assessment conditions

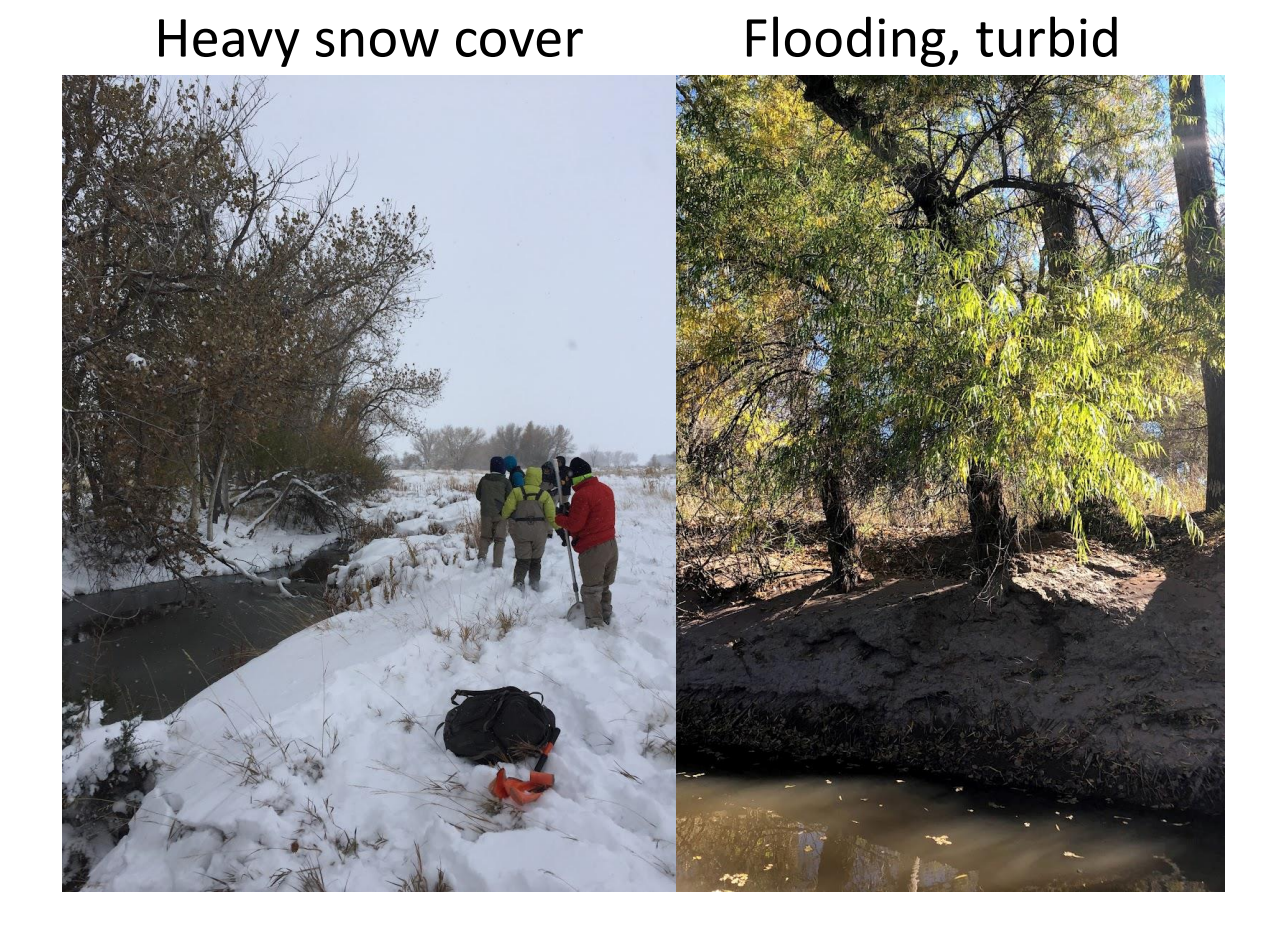

When more information is desired

### When more information is desired: Conducting additional evaluations <u>at the site</u>

Was site-visit influenced by a storm? Or by transient disturbance (e.g., recent vegetation removal or re-grading)?

- Sometimes, waiting even a few weeks after these events can produce much clearer information.
- Hydrophytic plants may be more evident/easier to identify in a different season.
- Assessment during the wet/dry season could provide additional insight.

### When more information is desired: Conducting additional evaluations at <u>nearby sites</u>

- Indicators may be easier to measure at nearby reaches.
- New reaches should be connected longitudinally, and they must be similar in terms of drivers of streamflow duration (e.g., similar watershed area, valley confinement, underlying geology, etc.).

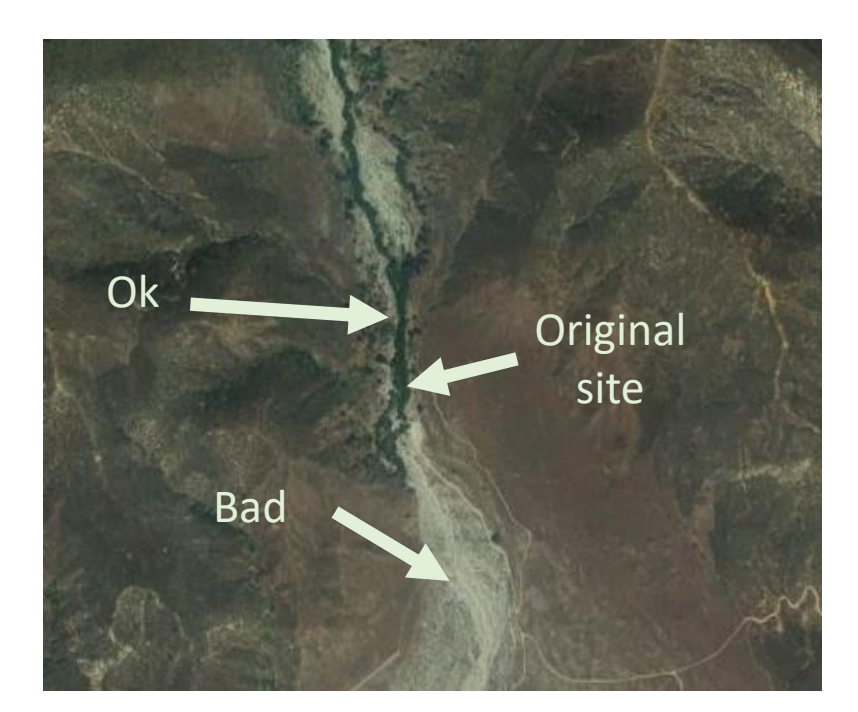

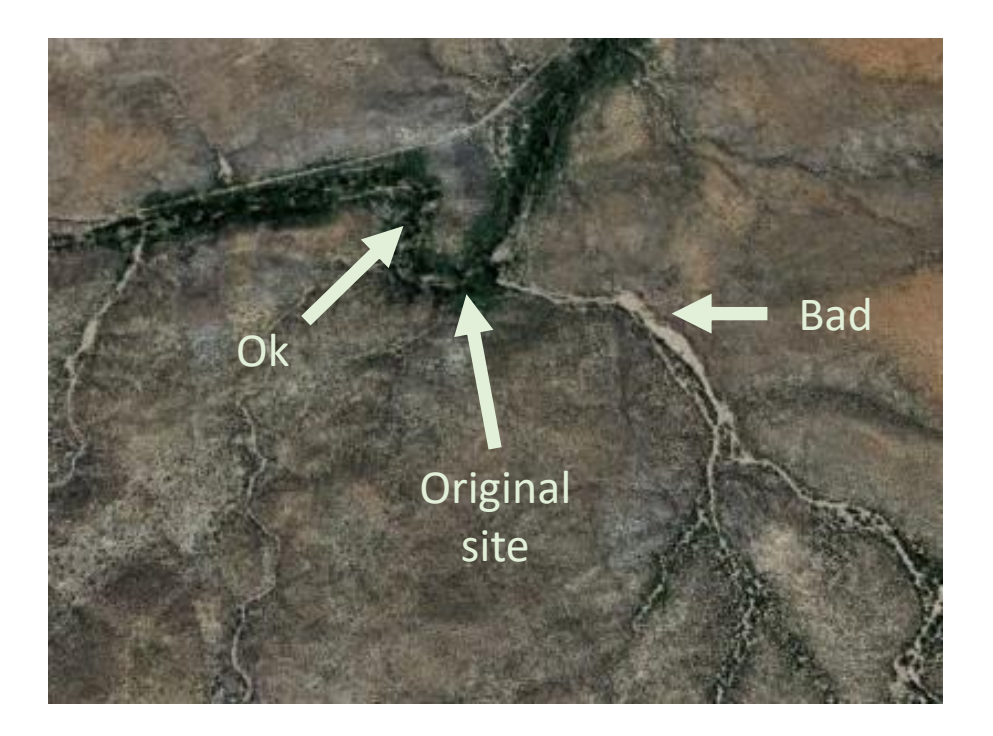

When more information is desired

### When more information is desired: Review historical aerial imagery

Perennial site: Jemez River near Zia Pueblo, NM

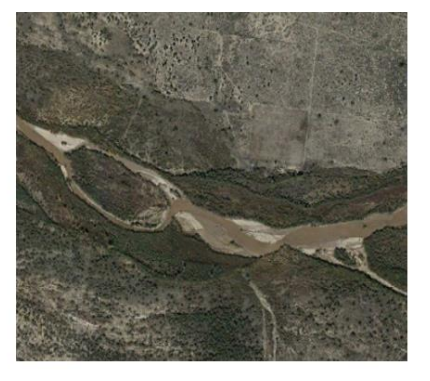

11/2015: Flowing

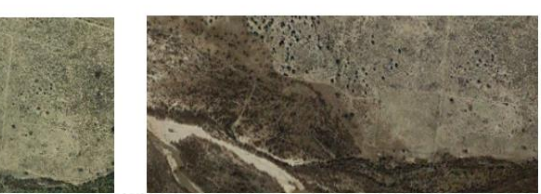

Intermittent reach: Tributary to North Fork Grand River, Dakota Prairie Grasslands, SD

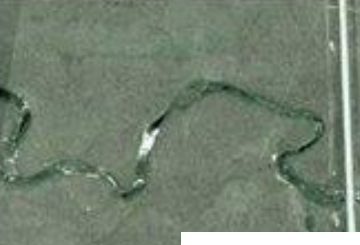

12/2003:

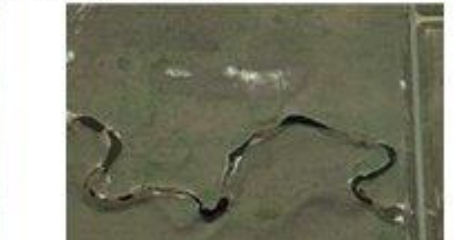

Reach on unnamed wash near Las Vegas, NV

Place imagery in context of antecedent precipitation conditions with <u>Antecedent Precipitation Tool (APT)</u>

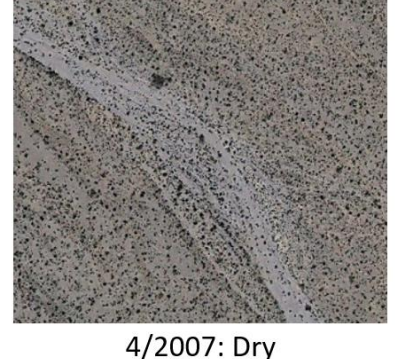

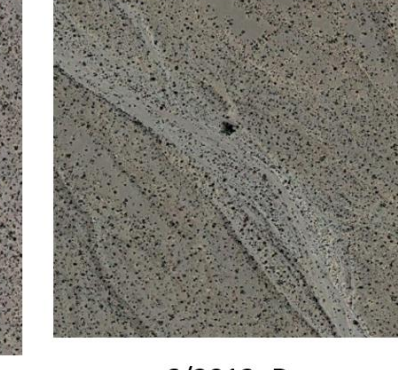

6/2012: Dry

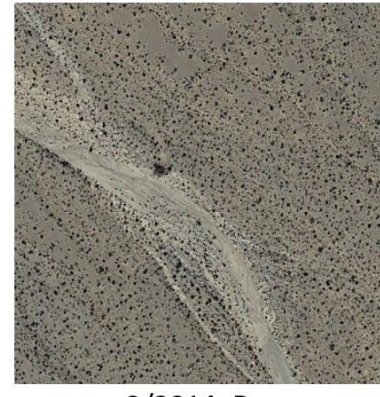

3/2014: Dry

https://www.epa.gov/wotus/antecedent-precipitation-tool-apt

9/1997: Pools only

# For more information about SDAMs visit

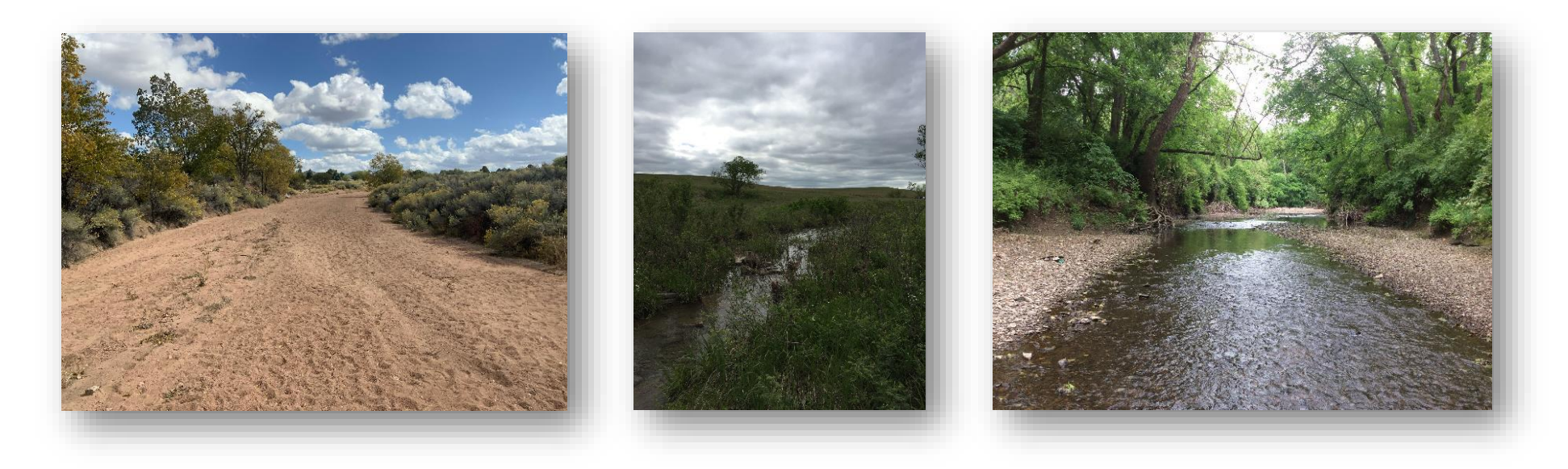

https://www.epa.gov/streamflow-duration-assessment